### PREVIEW: CAR-FINDER 2.0 by 3d-berlin

## SCAN 1: in the parking garage

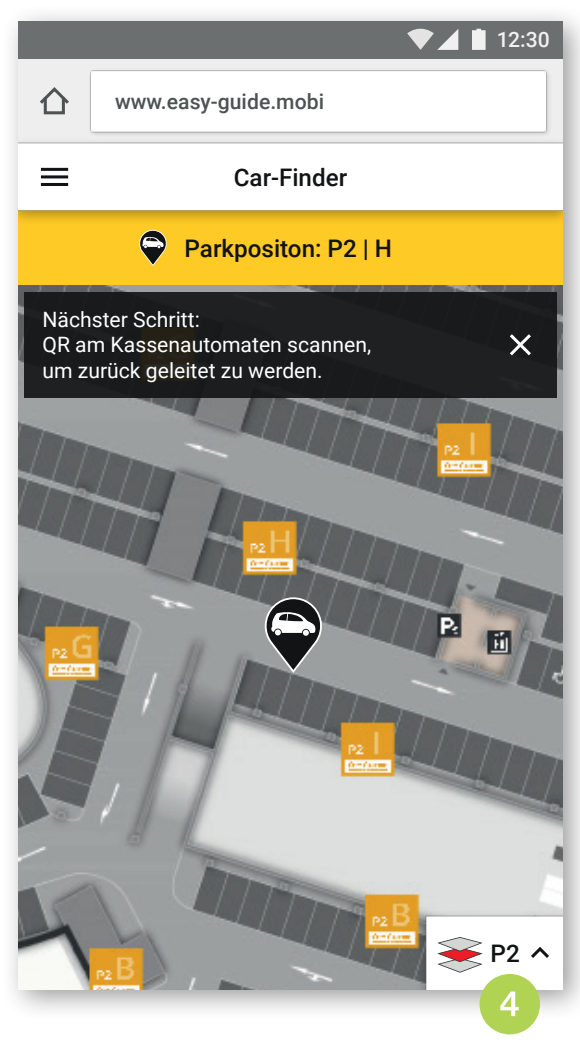

# SCAN 2: at the pay machine

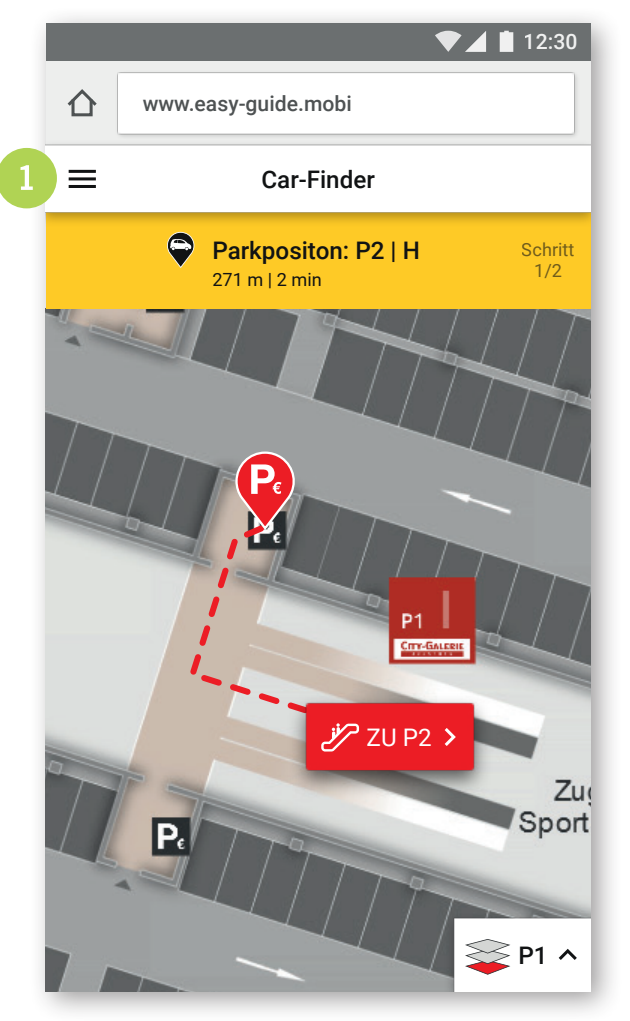

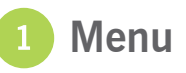

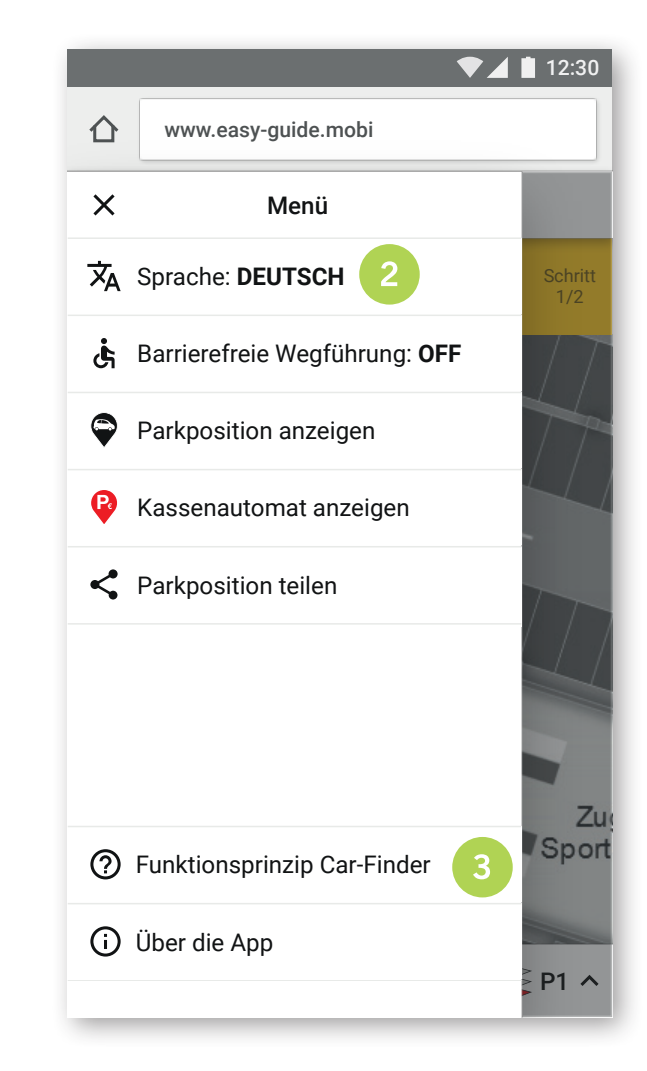

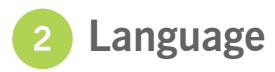

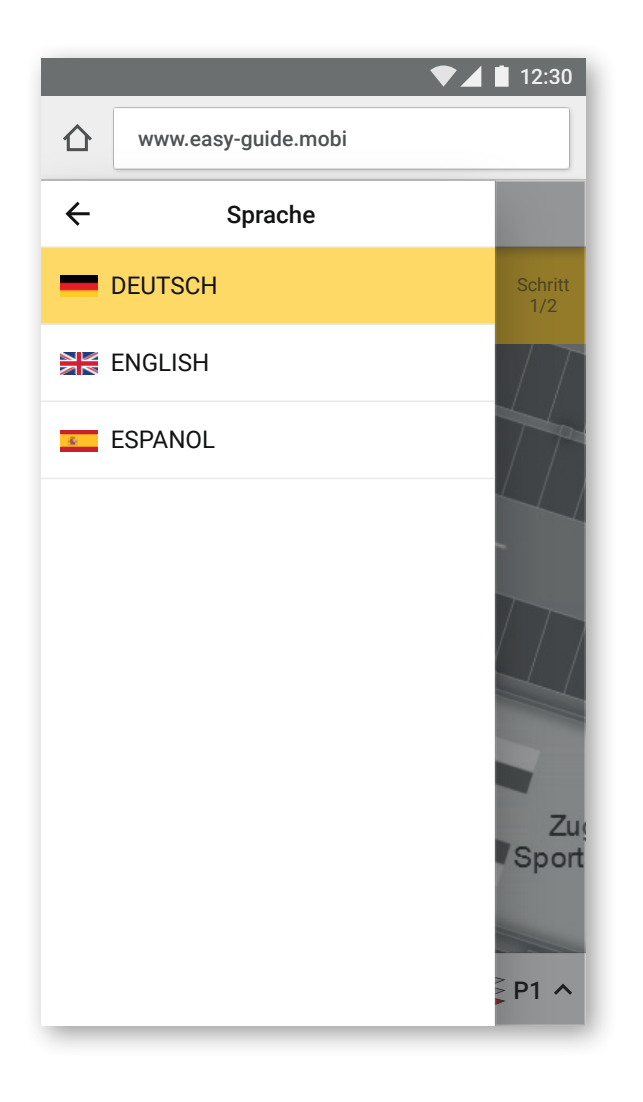

### 3 Instructions

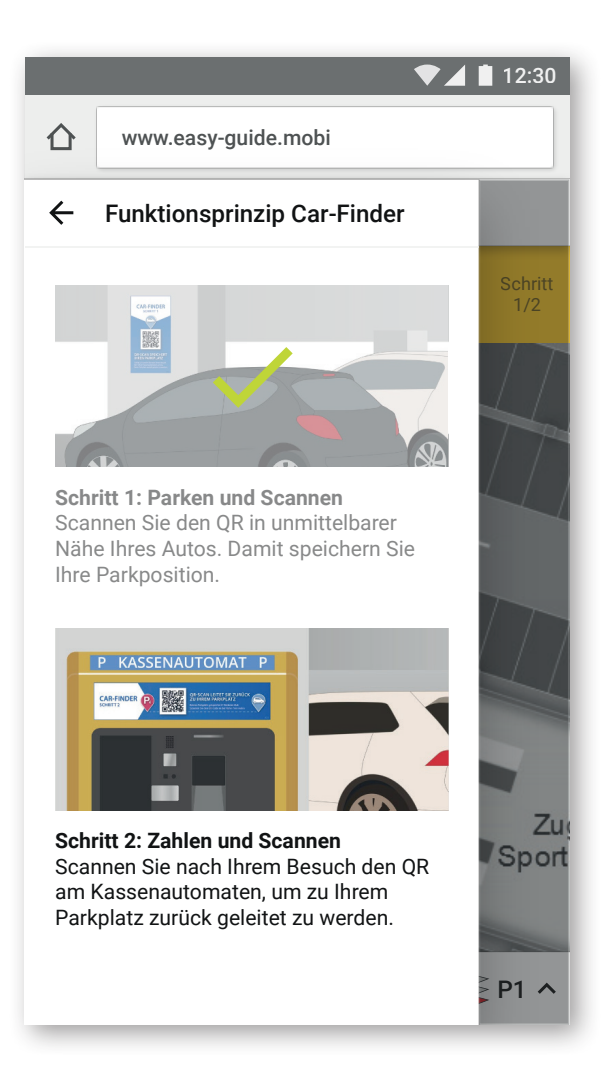

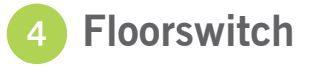

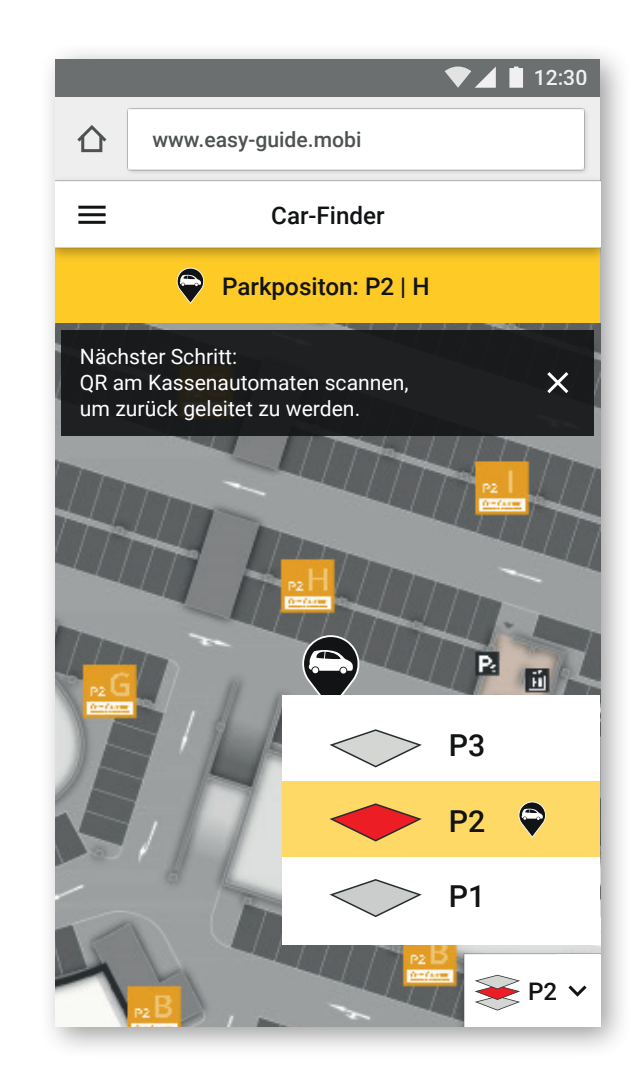

#### www.g3d.me/to/carfinder